## Installing the Segal Konica Minolta Bizhub C258 Printer – Instructions for MAC OS

## Download and install the printer driver:

- Go to the web to download the driver for your Mac OS: <u>https://onyxweb.mykonicaminolta.com/onestopproductsupport?appMode=public&productId=1</u> <u>876</u>
- Click on the **Drivers** tab, then select the Mac OS version corresponding to the version installed on your computer)
- Select and download the .zip file C759 C658\_C368\_C287\_C3851\_Series\_MacOS\_v11.1.1.zip
- Once downloaded, double-click C759 C658\_C368\_C287\_C3851\_Series\_MacOS\_v11.1.1.zip to extract the installer files
- Run the extracted **.pkg** file and follow the prompts to complete installation. (When prompted, click **Agree** to the software license agreement. When prompted, you will need to enter the Administrator password for your Mac to install the software.)

## Add the printer:

- Open System Preferences and Printers & Scanners
- Click "+" under Printers list to add a printer
- In the Add Printer window click IP
- For *Protocol:* select the LPD option
- For Address: **129.105.102.61**
- For Name (for example): Segal First Floor KONICA MINOLTA C258
- For Use (or Print Using): Use the pull-down menu to Select Software...
- In the filter, start typing Konica C258 to narrow down the list and then select Konica Minolta C258 PS
- Optionally, for **Location**, you may want to enter a description to identify this printer in Segal (first floor).
- Click Add
- Finally, configure these settings (leave other settings not listed below as is):
  - Function Version: **4.0 or higher** Paper Source Unit: **PC-210** Finisher: select **FS-533** Punch Unit: **none** Hard Disk: should be **checked** Public User: should be **checked**
- Click OK
- Close Printers & Scanners

You should now be able to print to this printer.